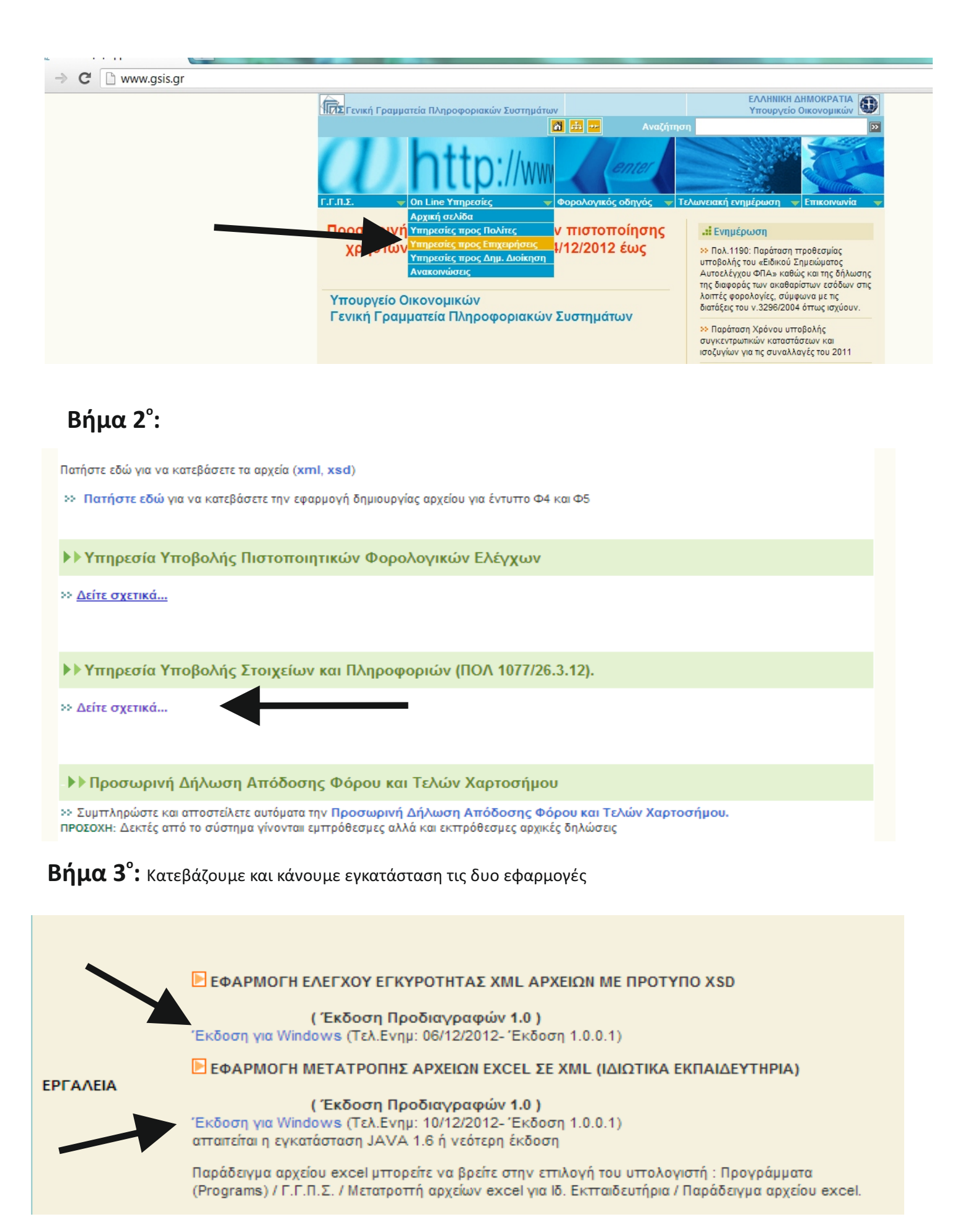

**Βήμα 4<sup>°</sup>:** Από το μενού έναρξη των Windows μετάβαση στον **φάκελο ΓΓΠΣ**. Στη συνέχεια ανοίγουμε τον φάκελο **Μετατροπή αρχείων για Ιδ. Εκπαιδευτήρια** και επιλέγουμε **Παράδειγμα αρχείου Excel**.

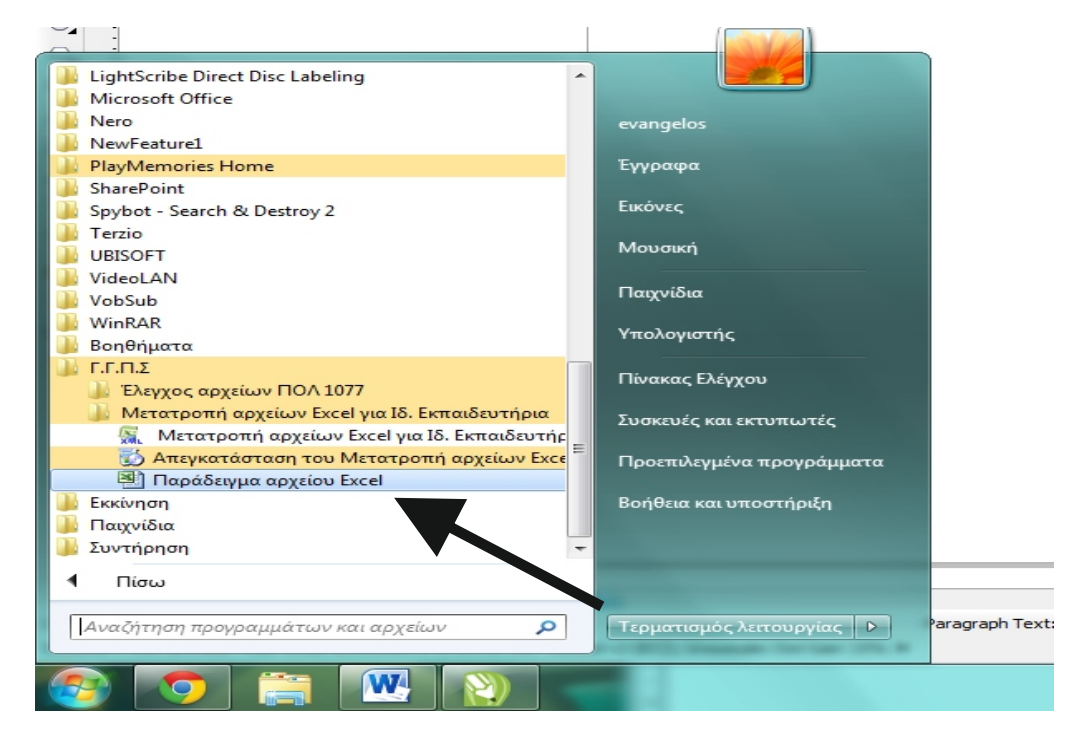

**Βήμα 5°:** Στο αρχείο Excel καταχωρούμε τα στοιχεία στα αντίστοιχα πεδία. Στη συνέχεια αποθηκεύουμε το φύλλο εργασίας μας.

|    | 1 - 9 - 6   | ×   <del>↓</del>     |                      | pf              | dPrivateSch | oolsImport | t [M  |
|----|-------------|----------------------|----------------------|-----------------|-------------|------------|-------|
| A  | ρχείο Κεντρ | ική Εισαγωγή         | Διάταξη σελίδα       | ς Τύποι Δεδομέν | α Αναθ      | εώρηση     | П     |
|    | 🛱 👗         | Calibri              | * 11 * A A           | ≡ =             | Αναδ        | ίπλωση κει | ιμένο |
| Еπ | ιικόλληση 🍼 | BIU·                 | 🗄 •   🌺 • <u>A</u> • |                 | •α• Συγχ    | ώνευση κα  | α στο |
|    | Πρόχειρο 🕞  | Γραμματα             | σειρά Γ              | s               | Στοίχι      | ση         |       |
|    | D2          |                      | fx 1234.55           |                 |             |            |       |
|    | A           | В                    | C                    | D               | E           | F          |       |
| 1  | ΑΦΜ         | Επώνυμο              | Όνομα                | Ποσό            |             |            |       |
| 2  | 000000048   | Κάποιου              | Κάποιος              | 1234,56         |             |            |       |
| 3  |             | Μέντης               | Κώστας               | 123,67          |             |            |       |
| 4  | 000000012   |                      |                      | 567,89          |             |            |       |
| 5  | 00000024    |                      |                      | 2456,78         |             |            |       |
| 6  |             |                      |                      |                 |             |            |       |
| 7  | Το σύ       | ύστημα δέχεται και τ | τμές δίχως ΑΦΜ       |                 |             |            |       |
| 8  |             |                      |                      |                 |             |            |       |
| 9  |             |                      |                      |                 |             |            |       |

**Βήμα 6°:** Από το μενού έναρξη των Windows μετάβαση πάλι στον φάκελο ΓΓΠΣ (Βήμα 4°). Στη συνέχεια ανοίγουμε την εφαρμογή Μετατροπή αρχείων Excel...

👫 🛛 Μετατροπή αρχείων Excel για Ιδ. Εκπαιδευτής

Ή απευθείας από την επιφάνεια εργασία κλικ στο

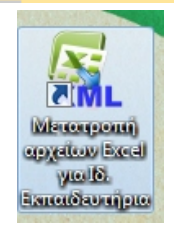

**Βήμα 7°:** Γράφουμε το ΑΦΜ και το έτος (2011) και κάνουμε κλικ στην εντολή Επεξεργασία αρχείου Excel. Απο το παράθυρο που ανοίγει επιλέγουμε το αρχείο που φτιάξαμε στο Βήμα 5.

| 🛃 Δημιουργία αρχείων Ιδιωτικών Εκπαιδευτηρία | ων (Εκδοση 1.0)              |
|----------------------------------------------|------------------------------|
| Αρχείο Βοήθεια                               |                              |
| ΑΦΜ εταιρείας που υποβάλλει:                 | Ημερολογιακό έτος είσπραξης: |
| Επεξεργασία αρχείου<br>Excel                 | Εκτύπωση<br>Αποτελεσμάτων    |
|                                              |                              |

**Βήμα 8°:** Αν δεν έχουμε κάποιο πρόβλημα βγαίνει το παρακάτω παράθυρο. Σε περίπτωση λάθους στο παράθυρο εμφανίζεται η γραμμή που υπάρχει το λάθος. Ανοίγουμε το αρχείο και διορθώνουμε το λάθος. Ξαναεπαναλαμβάνουμε το βήμα 7.

| 🛓 Δημιουργία αρχείων Ιδιωτικών Εκπαιδει | υτηρίων (Έκδοση 1.0)                                               |
|-----------------------------------------|--------------------------------------------------------------------|
| Αρχείο Βοήθεια                          |                                                                    |
| ΑΦΜ εταιρείας που υποβάλλει: 139525610  | Ημερολογιακό έτος είσηραξης: 2011                                  |
| Επεξεργασία αρχείου<br>Excel            | Εκτύπωση<br>Αποτελεσμάτων                                          |
| _                                       |                                                                    |
| Ενημέρω                                 | ση                                                                 |
|                                         | Η μετατροπή ολοκληρώθηκε.<br>Το αρχείο που δημιουργήθηκε είναι το: |
|                                         | C:\Users\evangelos\Desktop\Αραμπατζης ΚΠορ ΠΟΛ 2011.xml            |
|                                         | στον ίδιο φάκελο με το αρχείο Excel.                               |
|                                         | Εντάξει                                                            |
|                                         |                                                                    |

**Βήμα 9°:** Κάνουμε επανέλεγχο του αρχείου xml που δημιουργήσαμε (το οποίο βρίσκεται στον ίδιο φάκελο με το αρχικό αρχείο μας) με την Εφαρμογή ελέγχου αρχείων ΠΟΛ 1077 (μέσα από την Έναρξη των Windows – βήμα 4). Κάνουμε κλικ στο Άνοιγμα αρχείου

| 🛓 Έλεγχος αρχείων ΠΟΛ 1077 |          | - CO. |      |
|----------------------------|----------|-------|------|
| Άνοιγμα αρχείου            | Εκτύπωση |       |      |
|                            |          |       | <br> |
|                            |          |       |      |

**Βήμα 10°:** Σε περίπτωση που το αρχείο μας είναι εντάξει μας βγαίνει το παρακάτω μήνυμα. Σε κάθε άλλη περίπτωση πρέπει να διορθώσουμε τα λάθη που μας υποδεικνύει η εφαρμογή.

| 🕌 Έλεγχος αρχείων ΠΟΛ 1077                     |                               |                             |                            |
|------------------------------------------------|-------------------------------|-----------------------------|----------------------------|
| Άνοιγμα αρχείου                                | Εκτύπωση                      |                             |                            |
| Το αρχείο C:\Users\evangelo:<br>Εκπαιδευτήρια. | з∖Desktop∖Αραμπατζης ΚΠορ ΠΟΛ | 1 2011.xml είναι έγκυρο συν | τακτικά και αφορά Ιδιωτικά |

**Βήμα 11°:** Μεταφερόμαστε στην ιστοσελίδα http://www.gsis.gr/pfd/pfd.html και κάνουμε κλικ στην εντολή **εδώ**. Βάζουμε τους κωδικούς μας και υποβάλουμε το αρχείο μας. (Απο εδώ και πέρα δεν έχω προχωρήσει, γιατί περιμένω μέχρι την Πέμπτη για τυχόν αλλαγές ή διευκρινίσεις).

| A          |                                                                                                    |
|------------|----------------------------------------------------------------------------------------------------|
| .π.Σ.      | 🤝 🔻 Οn Line Υπηρεσίες 💦 🔷 Φορολογικός οδηγός 🚽 Τελωνειακή ενημέρωση 🚽 Επικοινωνία                                                                                                    |
| ▶▶ Yπ      | ηρεσία Υποβολής Στοιχείων σύμφωνα με την ΠΟΛ 1077/26.3.12                                                                                                    |
| Καλωσ      | ήλθατε στην υπηρεσία υποβολής Στοιχείων και Πληροφοριών (ΠΟΛ 1077/26.3.12).                                                                                                    |
|            | Β' ΦΑΣΗ: ΠΑΡΑΓΩΓΙΚΟ ΠΕΡΙΒΑΛΛΟΝ ΥΠΗΡΕΣΙΑΣ ΓΙΑ ΤΗΝ ΥΠΟΒΟΛΗ ΣΤΟΙΧΕΙΩΝ ΚΑΙ ΠΛΗΡΟΦΟΡΙΩΝ.<br>Η Α' ΦΑΣΗ (ΔΟΚΙΜΑΣΤΙΚΟ ΠΕΡΙΒΑΛΛΟΝ) ΤΗΣ ΥΠΗΡΕΣΙΑΣ ΥΠΟΒΟΛΗΣ ΣΤΟΙΧΕΙΩΝ ΟΛΟΚΛΗΡΩΘΗΚΕ.<br>ΕΥΧΑΡΙΣΤΟΥΜΕ ΟΛΟΥΣ ΟΣΟΙ ΣΥΜΜΕΤΕΙΧΑΝ ΚΑΙ ΒΟΗΘΗΣΑΝ |
| Η<br>ελέγξ | υπηρεσία μεταφόρτωσης των αρχείων έχει ενεργοποιηθεί και είναι διαθέσιμη <b>εδώ.</b> Εάν επιθυμείτε να<br>ετε την εγκυρότητα των υποβαλλόμενων αρχείων κατευθυνθείτε στην κατηγορία ΕΡΓΑΛΕΙΑ για σχετικές<br>πληροφορίες     |